## 事前確認の内容

| 注意事項                                              | 1 |
|---------------------------------------------------|---|
| 作業 1 : ZOOM 会議への接続テスト                             | 2 |
| 作業 2 : [Azure ポータル] 、 [Azure Cloud Shell] への接続テスト | 2 |
| 作業 3 : Windows 仮想マシンへのリモート デスクトップ(RDP)接続テスト       | 4 |
| 作業 4 : Skillpipe アカウントの確認と登録                      | 5 |

#### 注意事項

- この手順は、必ず トレーニング コース受講当日に使用する PC および 場所(ネットワーク)で行ってください。
  - ▶ 接続確認できないことによるキャンセルをご希望の方は、承ります。
  - > 画面や操作手順は、予告なく変更となる場合があります。
  - RDP 接続テストで使用する Windows 仮想マシンは、
     AM1:00-5:00 までメンテナンスのため接続することはできません。
- 演習用の PC は、Windows 10 をご使用ください。
- ハンズオン演習で使用する PC とは別に、2 つ目のデバイスをご用意いただくことを強く推奨いたします。
  - ▶ 2 台目のモニター、2 台目の PC、タブレット端末など。
  - > これは、講師の画面を表示しながら、演習を行ったり、デジタルテキストを表示したりするためです。
  - なお、Zoom 用と演習用で別々の PC を使用される場合、演習環境からも Zoom チャット操作を行って いただく場合があるため、研修で使用されるすべての PC から Zoom への接続テストを行うことを推奨します。
- 演習用 Web ブラウザーは、Microsoft Edge、Google Chrome、Firefox などをご用意ください
  - ▶ 演習環境において、Internet Explorer はサポートしておりません。

### 作業 1: ZOOM 会議への接続テスト

- 1. トレーニング コース受講当日に使用する PC およびネットワークで、Web ブラウザーを起動します。
- 2. 「Zoom の テスト サイト」にアクセスします。

https://support.zoom.us/hc/ja/articles/115002262083/

⇒ Zoom ミーティングに参加するテストの「手順」が表示されます。

3. 指示に従ってテストを行います。

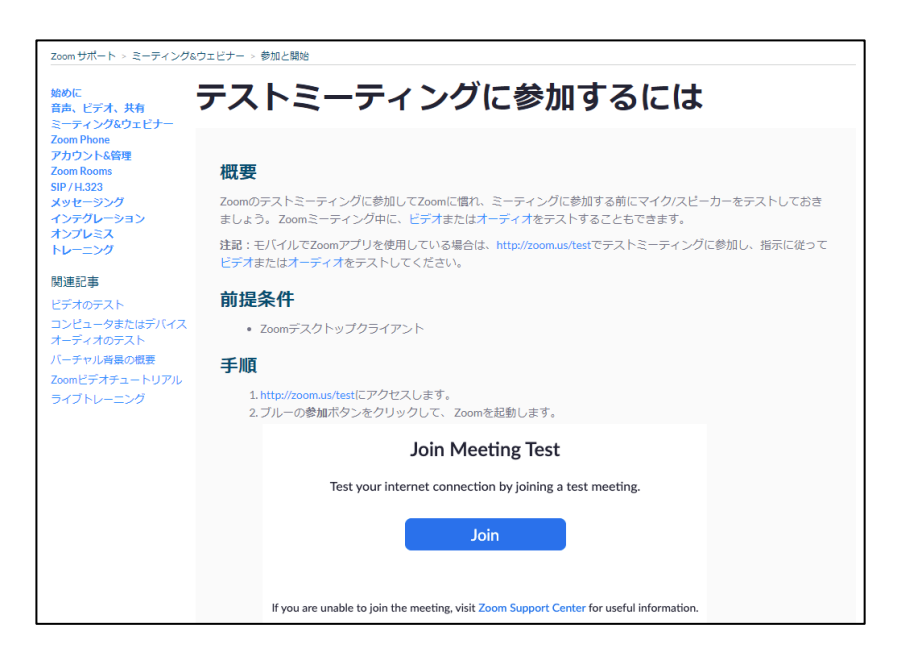

# <u>作業 2 : [Azure ポータル] 、 [Azure Cloud Shell] への接続テスト</u>

- トレーニング コース受講当日に使用する PC およびネットワークで、Web ブラウザーを起動します (Google Chrome または Microsoft Edge をおすすめします)。
- [Azure ポータル] にアクセスします。
   <a href="https://portal.azure.com">https://portal.azure.com</a>
- 3. サインイン画面で、次のテスト用アカウントでサインインします。
  - ユーザー名:testuser@edifist24outlook.onmicrosoft.com
  - ・ パスワード: Online12345

AZ-303: Microsoft Azure Architect Technologies 事前確認

- 4. [サインインの状態を維持しますか?]と表示されたら、[はい]をクリックします。
- 5. [Azure ポータル] が表示されます。

| Microsoft | t Azure | P リソース、   | サービス、ドキュメント               | ∽の検索 (G+/)          |             | ≥_ | Ŗ             | Q               | ٢ | ?     | ন্দ | testuser@edifist24outlo<br>既定のディレクトリ (EDIFIST240 | 0 |
|-----------|---------|-----------|---------------------------|---------------------|-------------|----|---------------|-----------------|---|-------|-----|--------------------------------------------------|---|
| *<br>+    | Azı     | ıre サ−ビス  |                           |                     |             |    |               |                 |   |       |     |                                                  | • |
| <b>^</b>  |         | +         |                           | 34                  | ۲           |    |               |                 |   | •     |     | <b>A</b>                                         | 1 |
| =         | ታን      | ノースの作成    | Virtual<br>Machines       | Storage<br>Explorer | App Service |    | Azure<br>Dire | Active<br>ctory |   | Advis | or  | Network<br>Watcher                               |   |
| *         |         | ٠         |                           | $\rightarrow$       |             |    |               |                 |   |       |     |                                                  |   |
|           | A       | D Connect | Kubernetes -<br>Azure Arc | その他のサービス            |             |    |               |                 |   |       |     |                                                  |   |

- ⇒ [Azure ポータル] へのサインインが成功しました!
- 6. [Azure ポータル] 画面上部の [Cloud Shell 2] アイコンをクリックします。
- 7. 画面下部に [Cloud Shell] 領域が表示されます。

| Microsoft Azure                                                  | <i>₽</i> リソース、                   | サービス、ドキュメント               | の検索 (G+/)           |             | ₽ Q ©                     | র<br>জি 🕐 | testuser@edifist24outlo<br>既定のディレクトリ (EDIFIST240 |
|------------------------------------------------------------------|----------------------------------|---------------------------|---------------------|-------------|---------------------------|-----------|--------------------------------------------------|
| *<br>+ A:                                                        | zure サービス                        |                           |                     |             |                           |           | A                                                |
| <b>^</b>                                                         | +                                |                           | 33                  | ۲           | ٠                         |           | Ð                                                |
|                                                                  | リソースの作成                          | Virtual<br>Machines       | Storage<br>Explorer | App Service | Azure Active<br>Directory | Advisor   | Network<br>Watcher                               |
| *                                                                | ٠                                |                           | $\rightarrow$       |             |                           |           |                                                  |
|                                                                  | AD Connect                       | Kubernetes -<br>Azure Arc | その他のサービス            |             |                           |           |                                                  |
| 最                                                                | 近のリソース                           |                           |                     |             |                           |           |                                                  |
| PowerShell 🗸 🔤                                                   | b? © [                           | 3 Ct {} C                 | ò                   |             |                           |           | - 🗆 ×                                            |
| Requesting a Cloud<br>Connecting terminal                        | Shell.Succeed                    | led -                     |                     |             |                           |           | ▲<br>                                            |
| Welcome to Azure CI                                              | loud Shell                       |                           |                     |             |                           |           |                                                  |
| Type "az" to use Az<br>Type "help" to lear                       | zure CLI<br>rn about Cloud       | Shell                     |                     |             |                           |           |                                                  |
| MOTD: Switch to Pov                                              | werShell from                    | Bash: pwsh                |                     |             |                           |           |                                                  |
| VERBOSE: Authentica<br>VERBOSE: Building y<br>PS /home/testuser> | ating to Azure<br>vour Azure dri | ve                        |                     |             |                           |           |                                                  |

- ⇒ [Azure Cloud Shell] への接続が成功しました!
- 8. [Azure ポータル] からサインアウトし、Web ブラウザーを閉じます。

## 作業 3: Windows 仮想マシンへのリモート デスクトップ (RDP) 接続テスト

- 1. トレーニング コース受講当日に使用する PC およびネットワークを使用します。
- 「mstsc」と入力し、[OK]をクリックします。
   ⇒ [リモート デスクトップ] が起動します。
- 4. [コンピューター名] に、「w1r1indspectvpm.japaneast.cloudapp.azure.com:3389」 と入力し、 [接続] をクリックします。

| ■ リモート デスクトップ接続 — 🗆 🗙                                                           |            |
|---------------------------------------------------------------------------------|------------|
| ↓ リモート デスクトップ 接続                                                                | コピー & 貼り付け |
| コンピューター( <u>O</u> : <mark>hdspectvpm.japaneast.cloudapp.azure.com:3388</mark> 〜 |            |
| ユーザー名: 指定されていません                                                                |            |
| 接続時には資格惛報を要求されます。                                                               |            |
| まプションの表示(Q)         接続(N)         ヘルブ(出)                                        |            |

⇒ リモート デスクトップ接続が開始されます。

5. [資格情報を入力してください] 画面が表示されます。

| Windows セキュリティ                                        | ×                       |
|-------------------------------------------------------|-------------------------|
| 資格情報を入力してくださ                                          | L1                      |
| これらの資格情報は、<br>w1r1indspectvpm.japaneast.clouc<br>れます。 | Japp.azure.com への接続に使用さ |
| ローザー名                                                 |                         |
| パスワード                                                 |                         |
| □ このアカウントを記憶する                                        |                         |
| ОК                                                    | キャンセル                   |
|                                                       |                         |

⇒ Windows 仮想マシンへのリモート デスクトップ (RDP) 接続のテストが成功しました!

6. [キャンセル]をクリックします。

7. [リモート デスクトップ] 画面を閉じます。

# <u>作業 4 : Skillpipe アカウントの確認と登録</u>

Microsoft 認定コースのデジタル テキストを使用するには、Skillpipe サイトにアクセスする、 Skillpipe アカウントが必要です。

- 1. トレーニング コース受講当日に使用する PC およびネットワークで、Web ブラウザーを起動します。
- 2. 「Skillpipe サイト」にアクセスします。

https://skillpipe.com

3. すでに Skillpipe アカウントを登録している方は、ご自身の Skillpipe アカウントを入力し、 [Sign In] をクリックします。

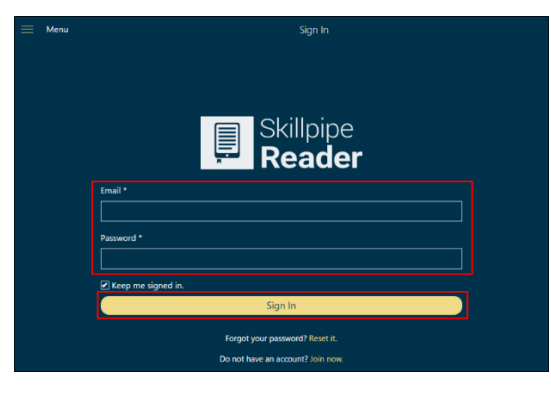

- ⇒ [Bookshelf (ブックシェルフ)] 画面が表示されたら、サインイン成功です。
- 4. Skillpipe アカウントをまだ登録していない方は、 [Join now (今すぐ登録してください)] をクリックします。

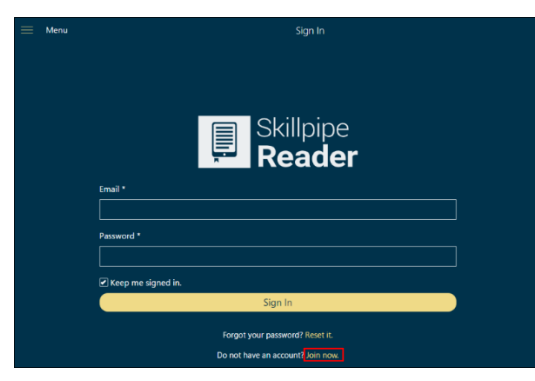

AZ-303: Microsoft Azure Architect Technologies 事前確認

5. Skillpipe アカウントの登録画面が表示されます。

必要な情報を入力したら、「Register(登録)」をクリックします。

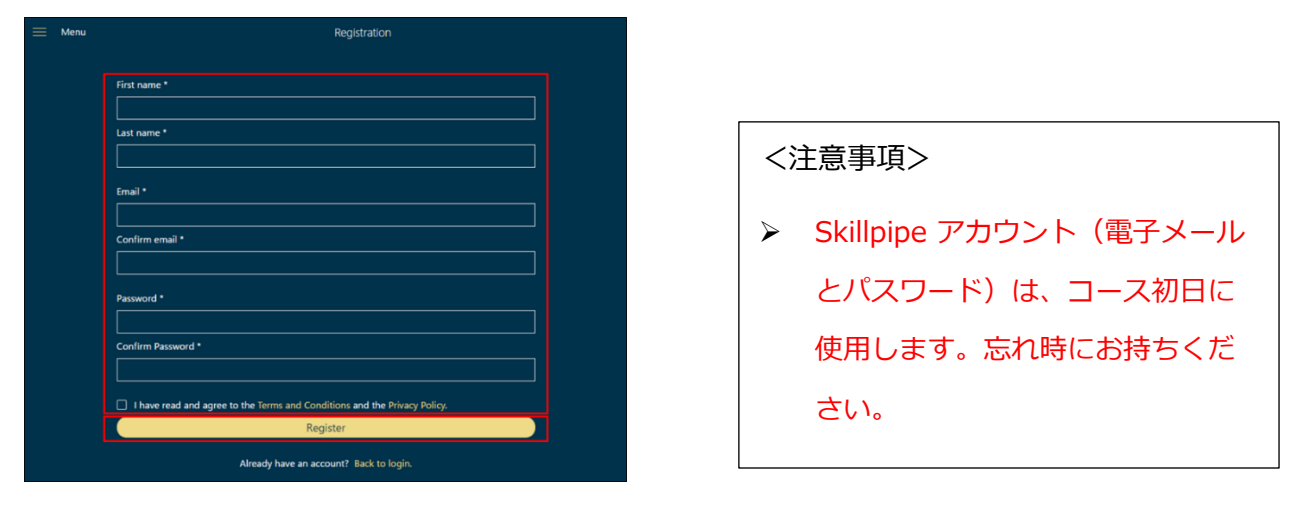

ワンポイント

後日(アカウント登録後)Skillpipe からメールが届くので、実際に使用できる電子メール アドレスを 入力してください。なお、ここで作成した Skillpipe アカウントの電子メール とパスワードは、このトレーニング だけでなく、今後 皆様が Skillpipe サイトにアクセスする際に必要な情報になります。 忘れないように、自己管理してください。

|   | Menu | Bookshelf | Q | ••• |
|---|------|-----------|---|-----|
| _ |      |           |   | -   |
|   |      |           |   |     |
|   |      |           |   |     |
|   |      |           |   |     |
|   |      |           |   |     |
|   |      |           |   |     |

⇒ [Bookshelf(ブックシェルフ)] 画面が表示されたら、Skillpipe アカウントの登録は終了です。

"事前確認事項"は、以上です。ご不明な点がございましたら、お問い合わせください。